This guide provides instruction on how to copy files *from* your **H** drive *to* your University **OneDrive for Business** account. This will allow you to access these files when you are off campus. You can use OneDrive for Business via a web browser or via an app on a personal device.

### Before you start

To copy files successfully from your H drive to OneDrive for Business, you should remember:

- Copying won't work if your filenames contain any of the following characters " \* : <>? / \ |
   If they do, you **must** rename them before copying.
- The entire file path (including folders and file name) must contain fewer than **400** characters.
- Each file is limited to **15GB** (but a new size limit of **100GB** will apply soon).
- Don't store PST files in your OneDrive folder.
- Don't store and sync tens of thousands of files in your OneDrive folder as this will make accessing the folder slower.

#### **Access your H drive**

- **On campus:** Log into a classroom computer in the usual way.
- Off campus: Log into the classroom desktop via the University's VDI service at https://vdi.abdn.ac.uk

See our separate Toolkit guide for guidance on accessing the VDI.

#### Decide which files to copy from H drive to OneDrive

- 1. Open **Windows Explorer** or **This PC** and decide which files you want to copy to your OneDrive for Business.
- 2. Create a folder on your H drive to store the files. For example, in the screenshot below, we have created a folder called **H drive files to copy**.

H drive files to copy 10/03/2020 11:36 File folder

3. Copy the files you want to copy to OneDrive for Business into this folder.

#### Access OneDrive for Business via a web browser

- 1. On the desktop of a classroom PC, double-click the OneDrive Web Link shortcut
- 2. Sign in using your University username@abdn.ac.uk e.g. u01jb18@abdn.ac.uk
- 3. Once signed in, if you have previously saved files in OneDrive for Business, you will see them listed.

| Microsoft               |      |
|-------------------------|------|
| Sign in                 |      |
| u01jb18@abdn.ac.uk      |      |
| No account? Create one! |      |
|                         |      |
|                         | Next |

Onedrive

Web Link

# **Copy files to OneDrive**

- 1. Create a new folder on your OneDrive for Business by clicking New > Folder
- Rename the folder to something memorable.
  For example, in the screenshot below, we have named the folder H Drive.

|        | X      |
|--------|--------|
|        |        |
| Create |        |
|        | Create |

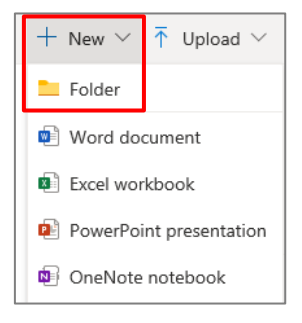

- 3. Click Create.
- 4. Open **Windows Explorer** or **This PC** and navigate to the folder that your created on your H drive earlier.
- 5. Open the folder and select the files to copy.
- 6. Drag and drop the files *from* the folder you created on your H drive *to* the new folder in your OneDrive for Business.
  - This copies them to OneDrive for Business.

#### Using the OneDrive for Business app on your personal device

The OneDrive for Business app is available for Windows, Apple Mac, Android, and iOS.

- To install it on your device, follow the instructions on Microsoft's web page at <a href="https://onedrive.live.com/about/en-gb/download/">https://onedrive.live.com/about/en-gb/download/</a>
- Integration with OneDrive works best with Office 365. You can install Office 365 on a personal device following our guidance at <a href="https://www.abdn.ac.uk/it/student/pcs/index.php">www.abdn.ac.uk/it/student/pcs/index.php</a>.

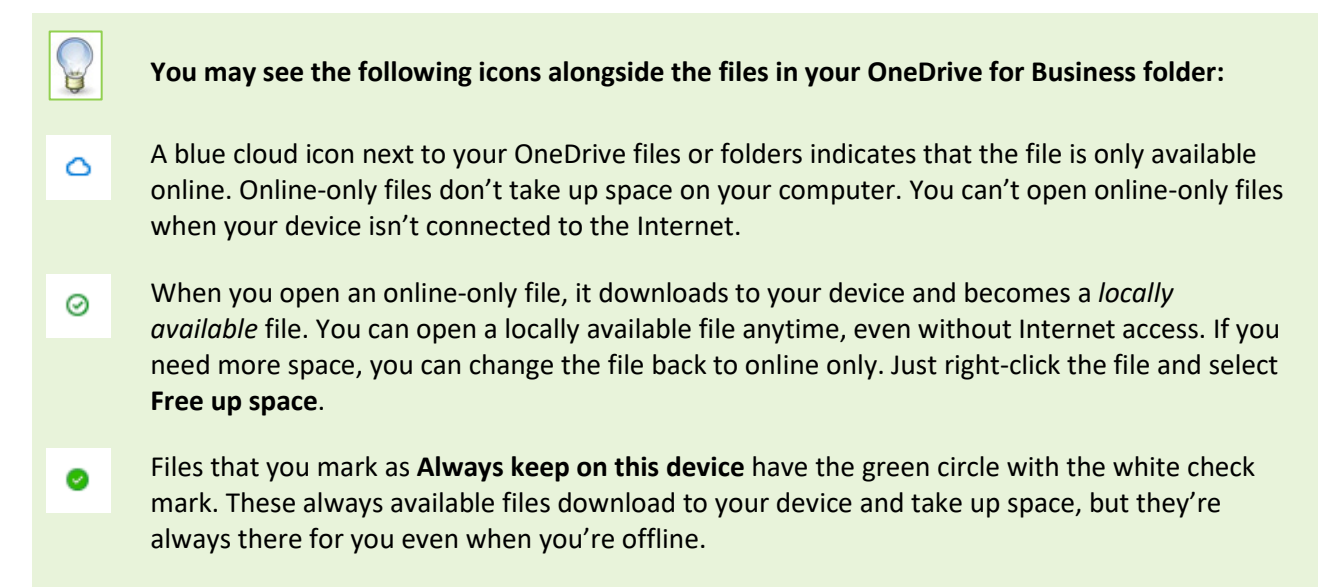

Learn more about OneDrive Files On-Demand

## Further information and help

Use MyIT to log calls with the Service Desk: https://myit.abdn.ac.uk